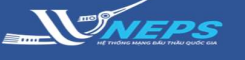

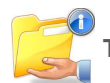

Thông tin doanh nghiệp

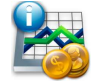

Năng lực tài chính

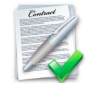

Hợp đồng đã và đang thực hiện

#### THÔNG TIN DOANH NGHIỆP

Hồ sơ năng lực nhà thầu là chức năng cho phép Nhà thầu kê khai thông tin bao gồm thông tin về doanh nghiệp, năng lực tài chính, các hợp đồng đã và đang thực hiện, nhận sự chủ chốt và thiết bị thi công của Nhà thầu. Các thông tin kê khai trong Hồ sơ năng lực sẽ được Hệ thống sẽ tự động trích xuất vào các biểu thông tin pháp lý và năng lực tương ứng trong Hồ sơ dự thầu của Nhà thầu khi Nhà thầu tham gia đấu thầu qua mạng. Chức năng này giúp nhà thầu chỉ phải nhập thông tin hồ sơ năng lực một lần và có thể sử dụng cho nhiều lần tham dự thầu. Nhà thầu lưu ý cập nhật thường xuyên Hồ sơ năng lực khi có thông tin thay đổi để tiết kiệm thời gian lập HSDT khi tham gia đấu thầu qua mạng.

# Nhà thầu nhập thông tin Doanh nghiệp.

Sau khi Đăng nhập bằng tài khoản của Nhà thầu

1. Chọn menu **Hồ sơ năng lực.** 

2. Chọn Thông tin doanh nghiệp

- 3. Đính kèm các file hệ thống yêu cầu.
- 4. Chọn Lưu thông tin.

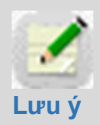

Hệ thống tự sinh ra mã số quản lý lịch sử nhập thông tin của nhà thầu.

Mỗi lần thay đổi hệ thống sẽ thực hiện lưu và cập nhập Các phiên bản thay đổi tại trường **Thông tin liên quan.** 

5. Chọn **OK.** 

| BỘ KẾ HOẠ<br>HỆ THỐNG ĐÁ                                                     | CH VÀ ĐẦU TƯ<br>U THẦU ĐIỆN TỬ       | CI                    | hức năng ci<br>NG CHỦ | ia tôi   Đă<br>GIỚI THI | ng ký   Thoát<br>ỆU Hỏi ĐÁ |
|------------------------------------------------------------------------------|--------------------------------------|-----------------------|-----------------------|-------------------------|----------------------------|
| Văn bản điện tử 🗸 🗸                                                          | Nhập từ khóa chính xác               | để tìm kiếm thông tin | Ľá <sup>c</sup> tik   | NG THƯ S                | Vgày 6/12/2018             |
| Người dùng Nhà thầu Hồ Sơ NĂNG LƯC Thông tin doanh nghiệp Nặng lực tài chính | Bảng điều khiển<br>Bảng thông tin hệ | E THÓNG               | DANH SÁCH             | i gói thầu '            | THEO DÕI                   |
| Nhân sự chủ chốt                                                             | Số TBMT                              |                       |                       |                         | Cơ quan gửi                |
| Thiết bị thi công                                                            | Tên gói thầu                         |                       |                       |                         | Ngày gửi                   |
| TIỆN ÍCH ĐẦU THÀU                                                            | Trạng thái thông báo<br>Phân loại    | Tất cả 🗸<br>Tất cả    |                       | <b>~</b>                | Loại thông ba              |

| Thông tin doanh nghiệ                                                 | p                                    |               |                                |
|-----------------------------------------------------------------------|--------------------------------------|---------------|--------------------------------|
| Số hiệu                                                               | 2018091200001-10                     |               |                                |
| 🕩 [Thông tin upload]                                                  |                                      |               |                                |
| Tên file                                                              | File đính kèm                        |               | Thời gian cập nhật gần<br>nhất |
| * Quyết định thành lập                                                |                                      | Ðính kèm      | 2018-10-09 16:44:58            |
| * Chứng nhận ĐKKD                                                     |                                      | Đính kèm      | 2018-10-09 16:44:58            |
| * Điều lệ hoạt động của doanh<br>nghiệp                               |                                      | Ðính kèm      | 2018-10-09 16:44:58            |
| * Sơ đồ tổ chức, danh sách Hội<br>đồng Quản trị và quyền thụ<br>hưởng |                                      | Đính kèm      | 2018-10-09 16:44:58            |
| Danh sách cổ đông                                                     |                                      | Đính kèm      | 2018-10-09 16:44:58            |
| Thông tin liên quan                                                   | [00][01][02][03][04][05][06][07][08] | [ 09 ] [ 10 ] |                                |
| Lưu thông tin 🛛 🕰 âm lại                                              |                                      |               |                                |

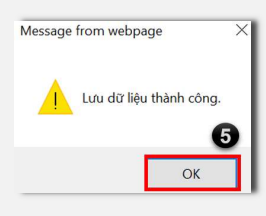

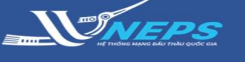

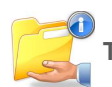

Thông tin doanh nghiệp

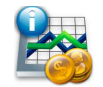

Năng lực tài chính

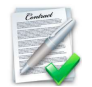

Hợp đồng đã và đang thực hiện

#### NĂNG LỰC TÀI CHÍNH

Nhà thầu kê khai thông tin **Năng lực Tài chính** theo năm và đính kèm báo cáo tài chính đã được kiểm toán hoặc báo cáo tài chính được xác nhận của cơ quan thuế. Thông tin khai tại biểu này sẽ được tự động trích xuất sang biểu năng lực tài chính của nhà thầu khi Nhà thầu tham dự gói thầu cụ thể qua mạng.

Nhà thầu nhập năng lực tài chính.

Sau khi Đăng nhập bằng tài khoản của Nhà thầu

- 1. Chọn menu Hồ sơ năng lực.
- 2. Chọn Năng lực tài chính
- 3. Chọn Thêm thông tin
- 4. Chọn Số năm kê khai.
- 5. Nhập **Bảng cân đối kế toán.**

6. Nhập **Báo cáo kết quả kinh doanh** (VND).

7. Chọn **Upload file** (chọn đường dẫn file đính kèm).

8. Chọn Lưu.

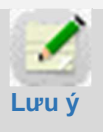

Hệ thống tự sinh ra mã số quản lý lịch sử nhập thông tin của nhà thầu.

Mỗi lần thay đổi hệ thống sẽ thực hiện lưu và cập nhập Các phiên bản thay đổi tại trường **Thông tin liên quan.** 

9. Chọn **OK** 

| 🧟 Người dùng Nhà thầu                           | 🕩 Tìm kiến   | n năng lưc tài chi     | nh                     |                               |                           |
|-------------------------------------------------|--------------|------------------------|------------------------|-------------------------------|---------------------------|
| HÒ SƠ NĂNG LỰC                                  |              |                        |                        |                               |                           |
| Thông tin doanh nghiệp                          | Thời gian    |                        | Từ năm 2013            | đến năm 2018                  |                           |
| Năng lực tài chính                              |              |                        |                        | Tìm Kiếm                      |                           |
| Hợp dong da/ dang thực hiện<br>Nhận sự chủ chốt | Thêm thông t | in <b>3</b>            |                        |                               |                           |
| Thiết bị thi công                               |              |                        |                        | Bàng cân (                    | đối kế toán               |
| TIỆN ÍCH ĐẦU THẦU                               | Năm          | Tổng tài sản(VND)      | Tổng nợ(VND)           | Giá trị tài sản ròng<br>(VND) | Tài sản ngắn hạn<br>(VND) |
| LIÊN DANH                                       |              |                        |                        | ((112))                       | (((10))                   |
|                                                 |              |                        |                        |                               |                           |
|                                                 |              |                        |                        |                               |                           |
| Nang lực tai chinh                              |              |                        |                        |                               |                           |
| Số hiệu TTTC                                    | Số hiệ       | u thông tin tài chính  | tự sinh ra khi thực h  | iện lưu TTTC                  |                           |
| * Năm                                           | 2018         | $\overline{}$          |                        |                               |                           |
| Bảng cân đối kế toán                            |              |                        |                        |                               |                           |
| * Tổng tài sản(VND)                             |              |                        | 6                      |                               |                           |
| * Tổng nợ(VND)                                  |              |                        |                        |                               |                           |
| Giá trị tài sản ròng(VND)                       |              |                        |                        |                               |                           |
| * Tài sản ngắn hạn(VND)                         |              |                        |                        |                               |                           |
| * Nợ ngắn hạn(VND)                              |              |                        |                        |                               |                           |
| Vốn lưu động(VND)                               |              |                        |                        |                               |                           |
| Báo cáo kết quả kinh doanh(VI                   | ND)          |                        |                        |                               |                           |
| * Tổng doanh thu(VND)                           |              |                        | 6                      |                               |                           |
| * Lợi nhuận trước thuế(VNI                      | ) (C         |                        |                        |                               |                           |
| * Lợi nhuận sau thuế(VND)                       |              |                        |                        |                               |                           |
|                                                 |              |                        |                        |                               |                           |
|                                                 | Uplo         | ad File                |                        |                               |                           |
| * File đính kèm                                 | (File đi     | ính kèm là Báo cáo tà  | i chính đã được kiểm t | oán. Trường hợp không         |                           |
|                                                 | đính ke      | èm báo cáo tài chính d | đã được xác nhận của   | cơ quan thuê.)                |                           |
|                                                 |              |                        | Lưu Quay lại           |                               |                           |
|                                                 |              |                        |                        |                               |                           |
|                                                 | _            |                        |                        |                               |                           |
| Message from webpage                            | ×            |                        |                        |                               |                           |
|                                                 |              |                        |                        |                               |                           |
| Lưu dữ liệu thành côn                           | g.           |                        |                        |                               |                           |
|                                                 |              |                        |                        |                               |                           |
|                                                 |              |                        |                        |                               |                           |
| ОК                                              |              |                        |                        |                               |                           |
|                                                 |              |                        |                        |                               |                           |
|                                                 |              |                        |                        |                               |                           |

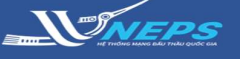

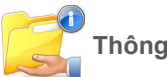

Thông tin doanh nghiệp

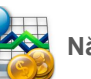

Năng lực tài chính

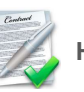

Hợp đồng đã và đang thực hiện

#### NĂNG LỰC TÀI CHÍNH

#### Xem hoặc thay đổi thông tin năng lực tài chính:

Sau khi Đăng nhập bằng tài khoản của Nhà thầu

1. Chọn menu Hồ sơ năng lực.

2. Chọn Năng lực tài chính

 Trên thanh công cụ tìm kiếm điền thông tin để tìm kiếm hoặc chọn Tìm kiếm.

 Trong bảng danh sách năm kê khai, chọn năm cần xem hoặc sửa ở cột Năm Chọn năm cần thao tác.

5. Xem thông tin hoặc chỉnh sửa (nếu có).

6. Chọn **Lưu** (nếu có thay đổi)

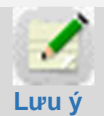

Nếu có thay đổi hệ thống sẽ cập nhật các lần thay đổi tại trường **Phiên bản [00] [01]...** 

Hệ thống có tính năng thông kê các số TBMT mà nhà thầu trúng thầu tương ứng với dữ liệu đã kê khai.

Ví dụ: dữ liệu báo cáo tài chính năm 2018 được nhà thầu sử dụng tham gia 3 gói thầu và trúng 2 gói thầu thì số TBMT 2 gói thầu trúng thầu sẽ được thống kê lại.

| 🧟 Người dùng Nhà thầu       | 🕩 Tìm kiế   | 🕩 Tìm kiếm năng lực tài chính |                      |                               |                           |       |  |
|-----------------------------|-------------|-------------------------------|----------------------|-------------------------------|---------------------------|-------|--|
| HÔ SƠ NĂNG LỰC              |             | 3.                            |                      |                               |                           |       |  |
| Thông tin doanh nghiệp      | Thời gian   |                               | Từ năm 2013          | đến năm 2018                  | 3 3                       |       |  |
| Năng lực tài chính          |             |                               |                      | Tìm Kiếm                      |                           |       |  |
| Hợp đồng đã/ đang thực hiện | Thôm thôn c | . tim                         |                      |                               |                           |       |  |
| Nhân sự chủ chốt            | Them mong   | jun                           |                      |                               |                           |       |  |
| Thiết bị thi công           |             |                               | Bảng cân đối kế toán |                               |                           |       |  |
| TIỆN ÍCH ĐẦU THẦU           | Năm         | Tổng tài sản(VND)             | Tổng nợ(VND)         | Giá trị tài sản ròng<br>(VND) | Tài sản ngắn hạn<br>(VND) | Nợ ng |  |
| LIÊN DANH                   | 2018        | 4 200.000.000                 | 200.000              | 199.800.000                   | 20.000                    |       |  |
|                             | 2017        | 200.000.000                   | 10.000.000           | 190.000.000                   | 3.000.000                 |       |  |
|                             | 2016        | 500.000.000                   | 200.000              | 499.800.000                   | 1.000.000                 |       |  |
|                             | 2015        | 2.000.000                     | 100.000              | 1.900.000                     | 500.000                   |       |  |

| Số hiệu TTTC                   | 2018112300001 - 01 5                                                                                                    |                                                               |
|--------------------------------|----------------------------------------------------------------------------------------------------|---------------------------------------------------------------|
| * Năm                          | 2018                                                                                                    |                                                               |
| ảng cân đối kế toán            |                                                                                                    |                                                               |
| * Tổng tài sản(VND)            | 200.000.000                                                                                                    |                                                               |
| * Tổng nợ(VND)                 | 200.000                                                                                                    |                                                               |
| Giá trị tài sản ròng(VND)      | 199.800.000                                                                                                    |                                                               |
| ' Tài sản ngắn hạn(VND)        | 20.000                                                                                                    |                                                               |
| ' Nợ ngắn hạn(VND)             | 7.000                                                                                                    |                                                               |
| Vốn lưu động(VND)              | 13.000                                                                                                    |                                                               |
| ào cáo kết quả kinh doanh(VND) |                                                                                                    |                                                               |
| ' Tổng doanh thu(VND)          | 6.890.000                                                                                                    |                                                               |
| ' Lợi nhuận trước thuế(VND)    | 7.999.000.000                                                                                                    |                                                               |
| ' Lợi nhuận sau thuế(VND)      | 980.000.000                                                                                                    |                                                               |
|                                |                                                                                                    |                                                               |
| * File đính kèm                | File name: ABC.xlsx<br>Upload File<br>(File đình kêm là Báo cáo tài chính đã được kiểm toán. Trư<br>đình kêm báo cáo tài chính đã được xác nhận của cơ quan | ờng hợp không có báo cáo tài chính đã được kiểm toa<br>thuể.) |
| Phiên bản                      | [00] [01]                                                                                                    |                                                               |
|                                | Lưu Quay lại                                                                                                    |                                                               |

#### Thông tin số TBMT nhà thấu trúng thấu

| STT | Số ΤΒΜΤ     | Tên gói thầu     |
|-----|-------------|------------------|
| 1   | 20180600841 | Xây lắp 2 túi    |
| 2   | 20180600853 | xây lắp 2 túi    |
| 3   | 20180502297 | TA xây lắp 1 túi |
| 4   | 20181000322 | DA_XL2           |
| 5   | 20190100262 | Link-GT-NPV-XL   |

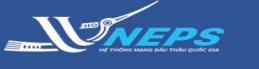

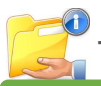

Thông tin doanh nghiệp

Năng lực tài chính

Hợp đồng đã và đang thực hiện

## HỢP ĐỒNG ĐÃ VÀ ĐANG THỰC HIỆN

#### Kê khai Hợp đồng

Sau khi Đăng nhập bằng tài khoản của Nhà thầu.

1. Chọn menu Hồ sơ năng lực.

 Chọn Hợp đồng đã/đang thực hiện

3. Chọn mục Thêm thông tin

4. Kê khai các thông tin của hợp đồng theo mẫu của Hệ thống và tiến hành Lưu thông tin sau khi hoàn thiện

| Bộ KẾ HOẠ                              | ACH VÀ ĐẦU TƯ      |                     | ăng của tôi   Đăng ký          | Thoát   Hướng dẫn |
|----------------------------------------|--------------------|---------------------|--------------------------------|-------------------|
| HỆ THÔNG ĐẢ                            | ÁU THĂU ĐIỆN TỨ    | TRANG CHỦ GIỚI THIỆ | U HÔI ĐÁP CÂU HỎ               | OI THƯỜNG GẠP 🛛 Q |
| Văn bản điện tử 💽                      | 20191100791        | C                   | TİM KIÉM Ngày 11/1             | 1/2019 10:38:47   |
| Người dùng Nhà thầu<br>Hồ sợ Nằng Lược | 🕩 Tìm kiếm hợp đ   | ồng đã/ đang thực h | iện                            |                   |
| Thông tin doanh nghiệp                 | Ngày trao hợp đồng | Từ ngày 01          | ./01/2019 🗍 đến ng<br>Tìm Kiếm | jày 11/11/2019 📋  |
| Hợp đồng đã/ đang thực hiện            | Thêm thông tin 2   |                     |                                |                   |
| Nhân sự chủ chốt<br>Thiết bị thi công  | Số hợp đồng        | Tên hợp đồng        | Tên dự án                      | Chủ đầu tư        |
| TIỆN ÍCH ĐẦU THẦU                      | 01/HD-HH           | Cung cap ban ghe    | Xay dung tru so Ban<br>QLDA    | Ban Quan ly du an |
| LIÊN DANH                              | ٩.                 |                     |                                |                   |

| Số hiệu hợp đồng                                        | Số hiệu hợp                 | đồng tự sinh ra (chỉ có  | hiệu lực với hệ thốn | ng này) khi thực hiện lưu        |
|---------------------------------------------------------|-----------------------------|--------------------------|----------------------|----------------------------------|
| * Số hợp đồng                                           |                             |                          |                      |                                  |
| * Tên hợp đồng                                          |                             |                          |                      |                                  |
| * Tên dự án                                             |                             |                          |                      |                                  |
|                                                         | Tên                         |                          |                      |                                  |
| * Chủ đầu tư                                            | Địa chỉ                     |                          |                      |                                  |
|                                                         | Điện thoại                  |                          | Fax                  | Email                            |
| * Ngày trao hợp đồng                                    |                             |                          |                      |                                  |
| * Ngày hoàn thành hợp đồng                              |                             |                          |                      |                                  |
| * Tổng giá trị hợp đồng (VND)                           |                             |                          |                      |                                  |
| * Vai trò nhà thầu                                      | Chọn                        |                          |                      |                                  |
| * Giá trị tham gia của nhà thầu<br>trong hợp đồng (VND) |                             |                          |                      |                                  |
| * File đinh kèm                                         | Upload File<br>(Scan hop đổ | ng đã ký, biên bản nghiệ | ìm thu hợp đồng, hoá | i đơn, và các giấy tở liên quan) |
| Phiên bản                                               |                             |                          |                      |                                  |
|                                                         |                             | Lưu                      | Quay lại             |                                  |

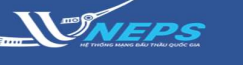

🕩 Tìm kiểm hợp đồng đã/ đang thực hiện

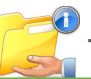

Thông tin doanh nghiệp

Năng lực tài chính

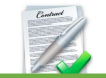

Hợp đồng đã và đang thực hiện

#### HỢP ĐỒNG ĐÃ VÀ ĐANG THỰC HIỆN

## Xem hoặc thay đổi thông tin hợp đồng đã và đang thực hiện:

Sau khi Đăng nhập bằng tài khoản của Nhà thầu.

1. Chọn menu Hồ sơ năng lực.

2. Chọn **Hợp đồng đã/đang thực** hiện

 Trên thanh công cụ tìm kiếm điền thông tin để tìm kiếm hoặc chọn Tìm kiếm.

4. Trong bảng danh sách hợp đồng đã tạo, chọn hợp đồng cần xem hoặc sửa ở cột Số hợp đồng Chọn Hợp đồng cần xem hoặc chỉnh sửa.

Xem thông tin hoặc chỉnh sửa (nếu có).

6. Chọn Lưu (nếu có thay đổi)

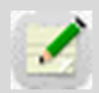

Nếu có thay đổi hệ thống sẽ cập nhật các lần thay đổi tại trường **Phiên bản** [00] [01]...

Lưu ý [00] [01]... Hệ thống có tính năng thông kê các số TBMT mà nhà thầu trúng thầu tương ứng với dữ liệu đã kê khai. Ví dụ: dữ liệu Hợp đồng được nhà thầu sử dụng tham gia 3 gói thầu và trúng 2 gói thầu thì số TBMT 2 gói thầu trúng thầu sẽ được thống kê lại.

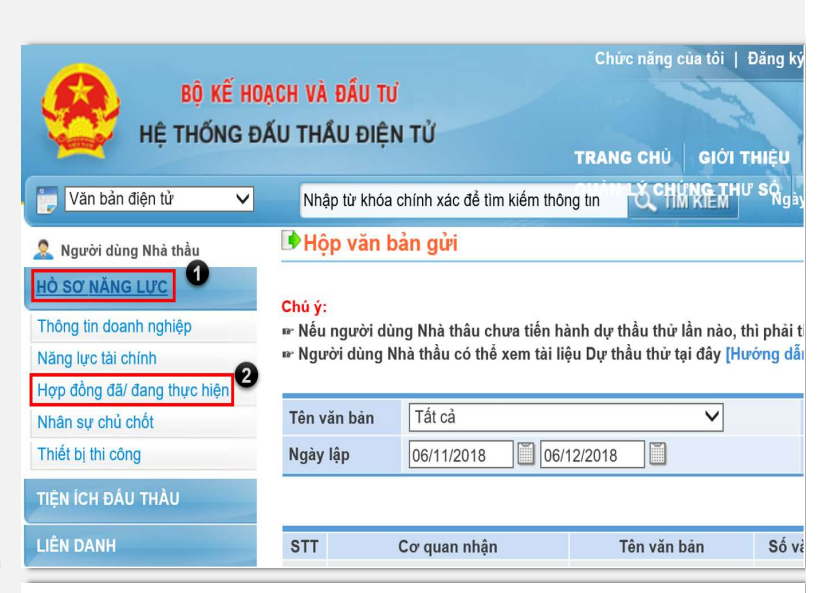

#### Ngày trao hợp đồng đến ngày 06/12/2018 🔟 3 Từ ngày 01/01/2018 Tìm Kiếm Thêm thông tin Số hợp đồng Tên hợp đồng Tên dự án Chủ đầu tư Dự án xây dựng đường sắt trên HĐ 623/ UBND TP Hà Nội 4 p đồng gói thầu số 1 UBND TP. Hà Nội cao Dự án xây dựng đường sắt trên UBND TP. Hà Nội HĐ 23/ UBND TP Hà Nộ Hợp đồng gói thầu số 2 🕩 Hợp đồng đã/ đang thực hiện Số hiệu hợp đồng 2018101700002 - 00 \* Số hợp đồng \* Tên hơp đồng Hợp đồng 623/ UBND TP Hà Nội 5 • Tên dự án Dự án xây dựng đường sắt trên cao Tên UBND Thành phố Hà Nội • Chủ đầu tư Địa chỉ 21 xã đàn Fax 02423221123 Điện thoại 0248883221 Email UBNDHaNoi@gmail.com \* Ngày trao hợp đồng 01/10/2018 \* Ngày hoàn thành hợp đồng 04/10/2018 Tổng giá trị hợp đồng (VND) 78.900.000.000.000 \* Vai trò nhà thầu Nhà thầu độc lập \* Giá trị tham gia của nhà thầu trong hợp đồng (VND) Day Works.docx \* File đính kèm Upload File can hợp đồng đã ký, biên bản nghiệm thu hợp đồng, hoá đơn, và các giấy tờ liên quan) Phiên bản Lưu 🙆 uay lại

Hệ thống đấu thầu qua mạng quốc gia http://muasamcong.mpi.gov.vn. Hotline 19006126. Trang 5 | 7

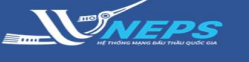

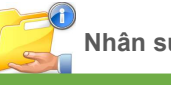

Nhân sự chủ chốt

#### Nhân sự chủ chốt

#### Kê khai thông tin nhân sự chủ chốt

Sau khi Đăng nhập bằng tài khoản của Nhà thầu.

- 1. Chọn menu Hồ sơ năng lực.
- 2. Chọn Nhân sự chủ chốt
- 3. Chọn Thêm nhân sự

4. Tiến hành kê khai các thông tin về nhân sự

5. Chọn Lưu thông tin

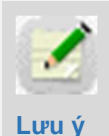

Nếu có thay đổi hệ thống sẽ cập nhật các lần thay đổi tại trường **Phiên bản** [00] [01]...

Nhà thầu có thể sử chức năng import dữ liệu về nhân sự chủ chốt bằng cách nhập dữ liệu vào file excel mẫu sau đó đính kèm file Excel mẫu lên Hệ thống.

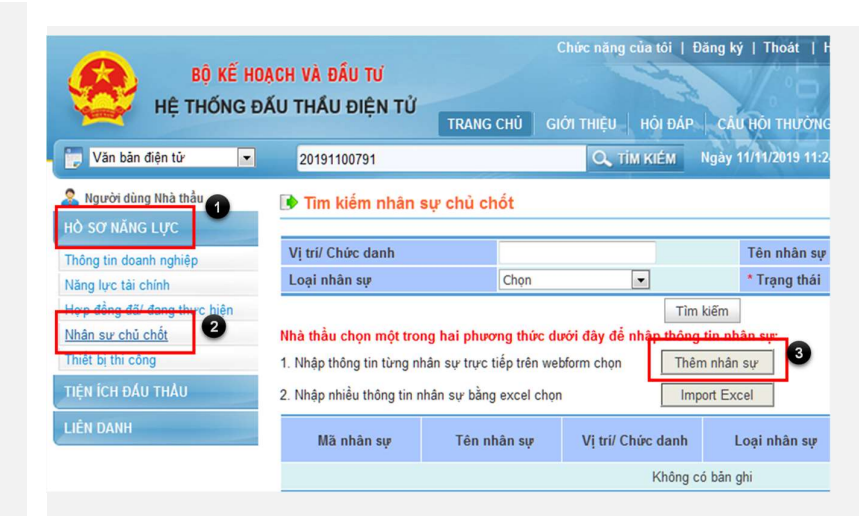

#### 🕩 Thông tin nhân sự chủ chốt

| Mã nhân sự                                              | Mã nhân sự tự sinh ra (chỉ có hiệu lực với hệ thống này) khi thực hiện lưu nhân sự |
|---------------------------------------------------------|------------------------------------------------------------------------------------|
| [Thông tin nhân sự]                                     | •                                                                                  |
| * Tên                                                   | * Số định danh/CMTND                                                               |
| * Vị trí/Chức danh nhân sự                              | * Ngày,tháng,năm sinh                                                              |
| * Trình độ chuyên môn                                   | * Loại nhân sự Chọn 💌                                                              |
| *Số năm làm việc cho người<br>sử dụng lao động hiện tại |                                                                                    |
| [Thông tin người sử dụng lao động]                      |                                                                                    |
| * Tên người sử dụng lao động                            | * Địa chỉ của người sử dựng<br>lao động                                            |
| * Chức danh người sử dụng<br>lao động                   | "Người liên lạc[Trường<br>phòng/Cân bộ phụ trách niân<br>sự)                       |
| * Điện thoại                                            | * Email                                                                            |
| Fax                                                     |                                                                                    |
| [Đính kèm CV]                                           |                                                                                    |
| Đính kèm CV                                             | Upload File.<br>Nhà thầu đính kém CV, hợp đồng lao động, và bằng cấp có liên quan  |
| Kinh nghiêm chuyến mộn                                  |                                                                                    |

Tôm tắt kinh nghiệm chuyển môn theo trình tự thời gian từ hiện tại trở về trước. Nêu rõ các kinh nghiệm chuyển môn và quân lý cụ thể liên quan đến dụ án

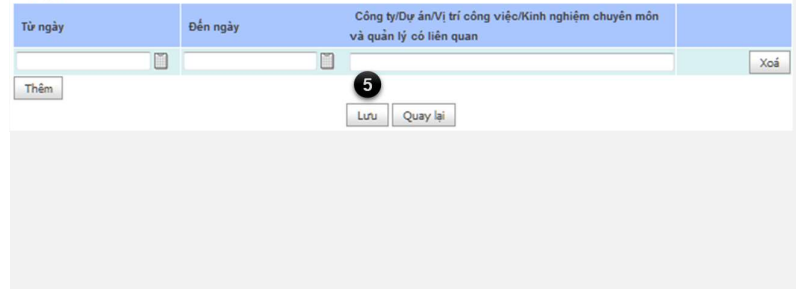

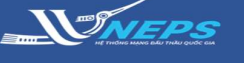

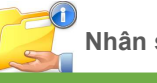

Nhân sự chủ chốt

Th

# Thiết bị thi công

## Thiết bị thi công

## Nhập thiết bị thi công

Sau khi Đăng nhập bằng tài khoản của Nhà thầu.

- 1. Chọn menu Hồ sơ năng lực.
- 2. Chọn Thiết bị thi công
- 3. Chọn Thêm thiết bị

4. Tiến hành kê khai các thông tin về thiết bi

5. Chọn Lưu thông tin

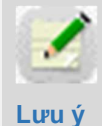

Nếu có thay đổi hệ thống sẽ cập nhật các lần thay đổi tại trường **Phiên bản** [00] [01]...

Nhà thầu có thể sử dụng chức năng import dữ liệu về thiết bị bằng cách nhập dữ liệu vào file excel mẫu sau đó đính kèm file Excel mẫu lên Hệ thống.

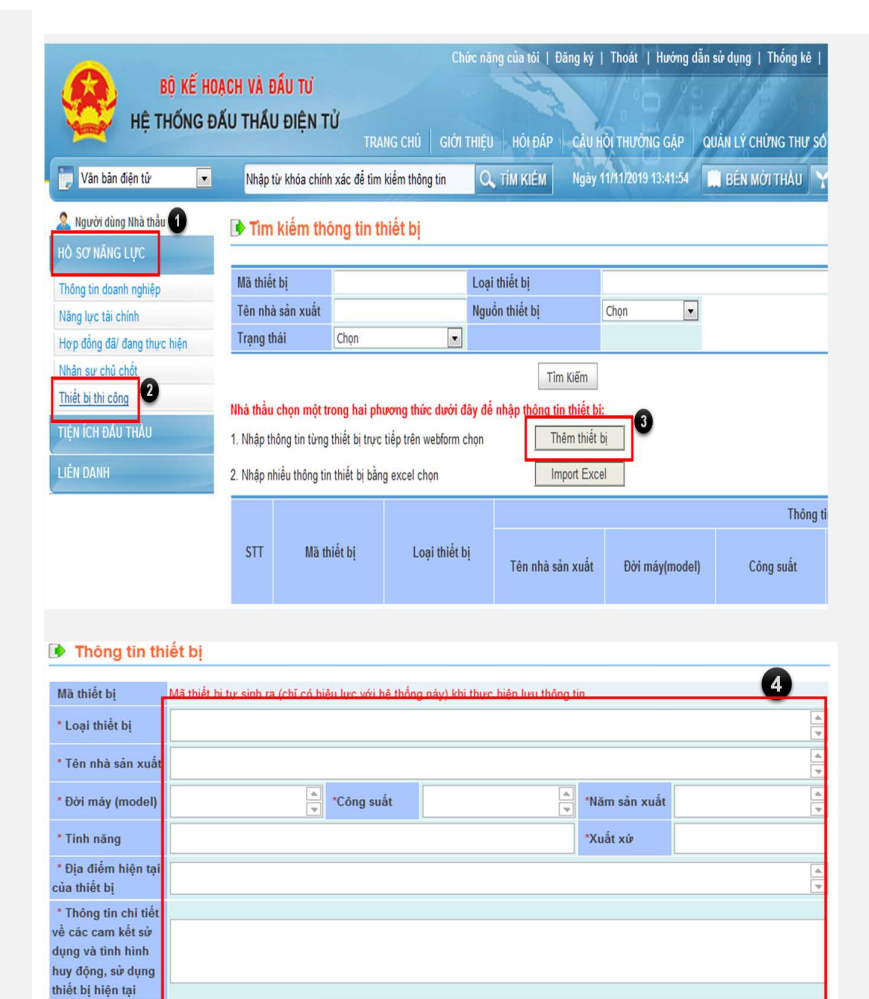

\*Nguồn thiết bị

Chọn

-

5 Lưu Quay lại